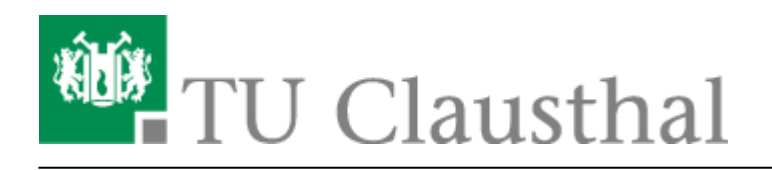

## Microsoft 365

• Melden Sie sich im Service Portal des Rechenzentrums mit Ihrem TUC-Account an [1] und bestätigen Sie mit "Anmelden" [2].

| Anmeldung<br>1. <tuc-user></tuc-user> |  |
|---------------------------------------|--|
|                                       |  |

 Wählen Sie im oberen Reiter den Menüpunkt "Nutzer-Service" aus [1] und klicken Sie auf "Lizenzen" [2]. Wechseln Sie in der Lizenzübersicht auf "Weitere Lizenzen" [3] und klicken Sie auf "anfordern" [4].

| izenzen<br>Meine Lizenzen 3.                                                                                                    |                 | Druckguthaben auszahlen<br>Meine Daten<br>Passwort ändern            |
|----------------------------------------------------------------------------------------------------|-----------------|----------------------------------------------------------------------|
|                                                                                                    |                 | Dienste                                                              |
| Microsoft 365<br>Zugang zu den Microsoftdiensten wie z.B. dem Microsoft Office Paket u.a. mit Word,<br>Excel, Powerpoint, Teams und vielen weiteren wie Copilot, | Mit C<br>erstel | Lizenzen 2.<br>Arbeitsplatz buchen<br>Terminbuchung<br>Druckguthaben |

- Lesen Sie die verlinkten Datenschutzhinweise und Nutzungsbedingungen sorgfältig durch und setzen Sie anschließend die jeweiligen Haken [1].
- Fordern Sie nun mit "**anfordern**" eine Microsoft 365 Lizenz an [2]. Ihr Account wird anschließend für Microsoft 365 freigeschaltet. Dieser Prozess kann bis zu 2 Stunden in Anspruch

## nehmen.

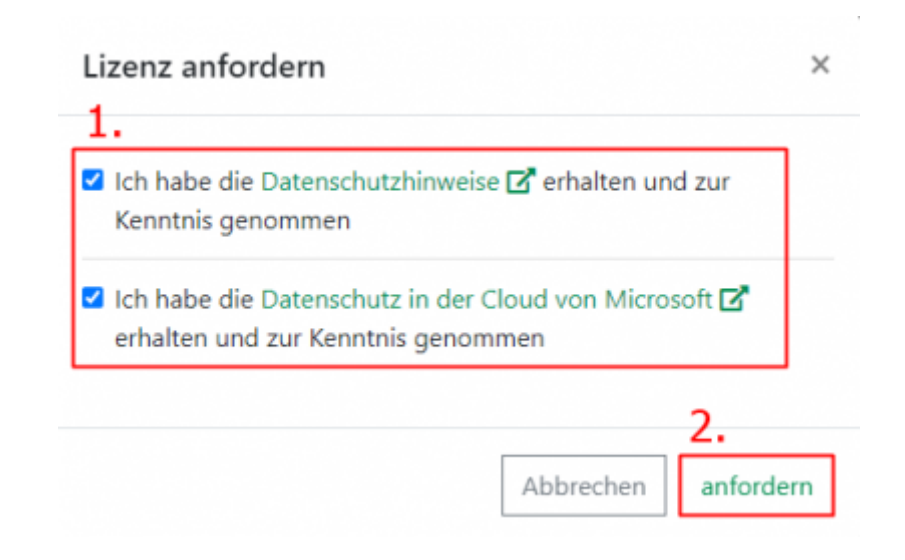

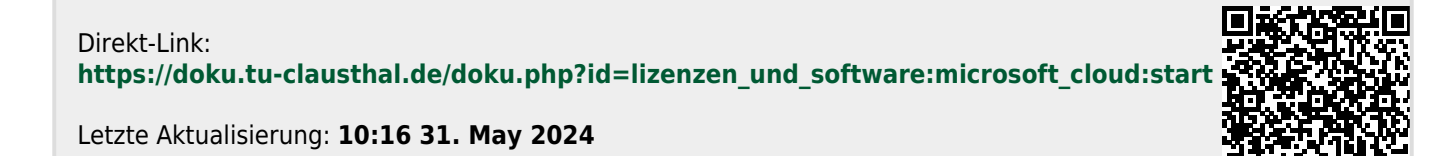